## Hej N0llan!

Under N0lle-P kommer LSEK (Lärarsektionen) anordna massvis roliga event som du förhoppningsvis vill vara med på! För att kunna vara med på dessa evenemang krävs det biljett och dessa får du genom appen **Orbi**. Appen kommer efter N0lle-p att användas för alla event på hela LiU.

Detta är en guide som syftar till att hjälpa dig som N0llan hitta i Orbi.

Om du har frågor om appen är det bara att hugga tag i en fadder eller ÖF under N0lle-P. Även om de inte har ett direkt svar hjälper de dig gärna och för frågan vidare! Det är lite klurigt till en början, men det löser sig alltid! <3

# Hur skaffar N0llan Orbi?

- 1. Ladda ner appen **Orbi** där appar finns på din mobil.
- 2. Skapa ett konto på **Orbi** med din **studentmail** (obs! **VIKTIGT** att det är studentmailen). Din studentmail följer formatet: [*LiU-ID*]@student.liu.se.

*Om du ännu inte har ett LiU-ID* hänvisas du till <u>https://liu.se/artikel/checklistor</u> där det finns instruktioner om hur du ska gå till väga.

# När skaffar Nollan biljetter till Nolle-P?

- Under den första dagen av N0lle-P kommer en av dina faddrar gå runt och fråga vilka event du är intresserad av att gå på.
- Du kommer få mer information om dagarna av dina faddrar. Du kan även titta i "Nollans lilla" för mer information.

Du kommer behöva bestämma dig för vilka event du vill gå på redan första dagen. Men ju fler evenemang du går på, desto roligare kommer ditt N0lle-P att bli! Du hittar information om samtliga dagar på N0lle-P hemsidan.

# Medlemskap i Orbi

- Under den andra dagen av N0lle-P (19/08) kommer du att bli inbjuden till ett medlemskap i Orbi (medlemskapet kommer ha samma som din nollegrupp). Först när du har accepterat medlemskapet kommer du ha möjligheten att ladda hem dina biljetter till varje evenemang i appen.
- Denna dag ska du även betala för samtliga biljetter. Mer info om detta får du från dina faddrar!

#### Hur godkänner N0llan ett medlemskap i Orbi?

- 1. Klicka på fliken "Campus" nere till vänster i appen.
- 2. Högst upp på sidan hittar du flera rutor under "**Ditt Campus**", tryck på rutan där det står "**Medlemskap**"
- 3. Du är nu i fliken "**Mina medlemskap**", byt istället till fliken "**Inbjudningar**" som du hittar högst upp på skärmen
- 4. Högst upp kommer du att hitta en inbjudan som har samma namn som din N0llegrupp, acceptera detta medlemskap!

### Hur hämtar N0llan hem biljetter i Orbi?

- Köp endast biljett till de dagar som du sa att du ville gå på under första dagen. Dina faddrar har koll vilka dagar du ska ha biljett till, det är bara att fråga dem om du inte kommer ihåg!
- Antalet biljetter är anpassade efter varje N0lle-Grupp. Om du hämtar en biljett som du inte önskat stjäl du en biljett från en annan stackars N0llan i din grupp, och det vill vi inte :(
- Möjligheten att hämta din biljett kommer att **stänga en timme innan varje event**. Se till att ha laddat hem din biljett tills dess!

Här är en guide till hur du hittar evenemangen och hämtar en biljett:

- 1. Skriv "LSEK" i sökrutan högst upp och klicka på organisationen LSEK.
- 2. Skrolla längst ner till "Event".
- 3. Under fliken **"Events"** hittar du samtliga evenemang under N0lle-P som kräver biljett. Klicka på det event du vill hämta en biljett till.
- 4. När du är inne i rätt evenemang klickar du på "Buy" för att hämta hem en biljett.
- 5. Tryck på plustecknet en gång för att hämta hem en biljett (Man kan inte hämta mer än en biljett) och tryck sedan på "Fortsätt".
- 6. Till sist trycker du på "**Reservera Biljett**" och går sedan vidare tills du fått hem biljetten.

OBS! Gratisevenemangen under N0lle-P kräver inga biljetter via Orbi. Vissa evenemang kommer använda sig av fysiska biljetter och inte Orbi men detta kommer du få information om från dina faddrar.

### Hur hittar N0llan biljetten i Orbi?

Efter att du har hämtat hem alla biljetter är det bra om du vet vart du hittar dem i appen. För att komma in på evenemang kommer du behöva visa upp biljetter.

Här är en guide till hur du hittar din biljett till samtliga evenemang i Orbi:

- 1. Klicka på fliken "Campus" nere till vänster i appen.
- 2. I mitten av skärmen finns en del som heter, "**Mina Biljetter**" och här kan du hitta alla biljetter du har laddat hem.
- 3. Hitta **rätt evenemang** och klicka på den. Din biljett kommer då att komma upp som en QR-kod.

### Allmänna Orbi-tips

- Orbi kommer användas mycket under N0lle-P och det kan vara svårt att lära sig hur appen funkar till en början. Det är helt förståeligt och var inte rädd att fråga faddrar eller ÖF!
- Du kommer behöva visa biljetter på Orbi vid många evenemang under N0lle-P. Det är en stor fördel om din mobiltelefon laddad. Det kan även vara en bra idé att ha med en powerbank ifall det krisar för dig eller någon av dina vänner.
- När biljetterna scannas kan det bildas kö. Se till att ha tålamod och skapa en fin kö till evenemanget så kommer allt gå snabbare. Men nästan alltid går allt väldigt smidigt!

Om det fortfarande finns frågor, tveka inte på att höra av dig via mail till: <u>kassor@lsek.se</u>

Med vänlig hälsning,

Mikael Hallin Kassör, Styret 2025 Lärarsektionen, Linköpings Universitet